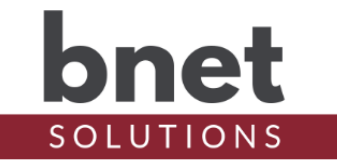

bPentair is a driver that controls Pentair pool equipment. It supports all basic functionality such as pool and spa temperature reporting, setpoints, heating modes and circuit/aux control. bPentair also can control IntelliBrite lighting, iChem water chemistry controller (PH, ORP and LSI setpoints and alarm events), iChlor hardware (chlorination setpoints and salt alarm events) and variable speed pump RPMs and watts.

Unlike the standard Pentair driver, bPentair does NOT require the use of an expensive iLink or ScreenLogic hardware and instead uses a standard RS485 to RS232 protocol adapter to connect directly to Pentair. This direct connection gives bPentair a greater level of control, monitoring, flexibility and reliability.

## FEATURES AT A GLANCE

- Supports IntelliTouch and EasyTouch
- Implements all standard Pool Proxy features
- Command ACK / retry logic for enhanced reliability
- Pool, Spa and Air setpoint and temperature graphing
- IntelliBrite control
- Heater name customization, heat rate tracking, variables and conditionals
- C4 Pentair Time synchronization
- iChem Water Chemistry Controller Integration
  - PH, ORP and LSI setpoints, variables, conditionals, graphing, events and alarms
    - Operational alarms (No Flow, Lockouts, Dose Limits, Tank Levels)
- iChlor Integration
  - Pool and Spa chlorination setpoints
  - Salt graphing, events and alarms
  - Operation alarms (No Flow, Super Chlorination status)
- Variable Pump Integration
  - View current RPM and Watts
  - Change pump speeds
  - Spa Warmup Speed

## TABLE OF CONTENTS

| Setup                                   | . 3 |
|-----------------------------------------|-----|
| Protocol Adapter                        | . 3 |
| Command Ack / Retry Logic               | . 3 |
| Properties                              | . 4 |
| Driver Setup                            | . 4 |
| bPentair Setup                          | . 4 |
| Debug Settings                          | . 4 |
| Actions                                 | . 4 |
| Commands                                | . 5 |
| Events                                  | . 5 |
| Events - Physical Aux Circuits          | . 5 |
| Events - iChem                          | . 5 |
| Alarms - iChem                          | . 5 |
| Events - iChlor                         | . 6 |
| Alarms - iChlor                         | . 6 |
| Events - Intellibrite                   | . 6 |
| Events - Pool and Spa                   | . 7 |
| Events - Pumps                          | . 7 |
| Variables                               | . 7 |
| Conditionals                            | . 9 |
| iChem Integration                       | 10  |
| iChlor Integration                      | 12  |
| Pump Integration - Variable Speed Pumps | 13  |
| Spa Warmup Speed                        | 13  |
| Custom Composer Tabs                    | 14  |
| Metrics Tab                             | 14  |
| Graphs Tab                              | 15  |
| Aux Names Tab                           | 16  |
| Admin Portal                            | 16  |
| Upgrade Mode                            | 17  |
| Known Issues and Limitations            | 17  |
| Troubleshooting                         | 17  |
| Trial and Purchase                      | 17  |
| Legal                                   | 18  |
| Contact Information                     | 18  |
| Change Log                              | 18  |

## SETUP

- 1) Install and wire your RS485/RS232 protocol adapter between the C4 controller and Pentair. See Protocol Adapter section for more information
- 2) Within your Control4 project, install an instance of the bPentair driver
- Customize the properties in the bPentair Setup section of the Advanced Properties / Properties tabs
- 4) In the Connections tab, create a connection between bPentair's Serial RS-232 Input and the Controller's Serial Port
- 5) Once bPentair starts receiving messages from the serial connection, it will begin the auto setup process including AUX, pump and IntelliBrite discovery

## **PROTOCOL ADAPTER**

Pentair uses a RS485 serial bus for communication between devices while Control4 controllers have RS232 inputs. Therefore, it is necessary to use a protocol adapter to directly connect the hardware platforms.

While not endorsing this product, I have successfully been using this protocol adapter manufactured by DTECH and currently available for \$23 on Amazon here: https://a.co/d/eUn0PH2. You may also couple the protocol adapter with a DB9 to 3.5m adapter if bPentair will be installed on a controller that does not have a DB9-type serial input port.

Using the below table, make all four connections between the Protocol Adapter and Pentair

| DTECH Protocol Adapter | Pentair RS485 |
|------------------------|---------------|
| GND                    | GND (Black)   |
| T/R-                   | DT- (Green)   |
| T/R+                   | DT+ (Yellow)  |
| VCC                    | 15V+ (Red)    |

## **COMMAND ACK / RETRY LOGIC**

One of the primary reasons for writing bPentair stemmed from my frustration with constant command failures. While Pentair does implement command acknowledgement, it is not exposed via the iLink. Furthermore, the iLink too often fails to even send a command and simply replies with a "Busy" error - not exposed via the standard C4 Pentair driver.

bPentair implements a serial queue whereby one command is sent at a time. The next command in the queue is not sent until either the command is acknowledged by Pentair or, if the command is to ask for information or status, the expected result is published.

Additionally, commands are divided into two categories - "High" priority and "Normal" priority. High priority commands are commands like changing setpoints and turning heaters and pumps on/off. Normal priority commands are non-critical status requests like get date/time or get temperature - status items that are published regularly and not particularly time-sensitive. High priority commands are attempted 10 times before the command is flagged as failed and the next command in the queue is attempted. Normal priority commands are attempted 5 times.

## **PROPERTIES**

### DRIVER SETUP

| Driver Version | Installed driver version                                  |
|----------------|-----------------------------------------------------------|
| MAC Address    | Unique network interface identifier for the<br>Controller |
| Upgrade Mode   | BNet Solutions drivers automatically update               |
|                | themselves. Options are "Automatic", and "Upgrade         |
|                | Now". See "Upgrade Mode" section below                    |
| Admin Token    | Token required to access the driver's Admin Portal        |

### **BPENTAIR SETUP**

| Panel                  | Pentair panel equipment. IntelliTouch is<br>currently supported |
|------------------------|-----------------------------------------------------------------|
| Pump Equipment         | Configure bPentair to treat the pump equipment as               |
|                        | shared or separate. When sharing equipment,                     |
|                        | either the pool or spa can be controlled but not                |
|                        | both. Separate equipment allows for simultaneous                |
|                        | control of the pool and spa. This setting also                  |
|                        | impacts how spa temperature is reported.                        |
| Temperature Correction | When Disabled, temperatures are displayed when and              |
|                        | as reported. When Enabled, temperature changes                  |
|                        | (and events) are ignored for the first 5 minutes                |
|                        | after equipment is turned on to allow for                       |
|                        | "smoothing" temperature variations.                             |
| Pool Heaters           | Configures the number and names of available pool               |
|                        | heaters                                                         |
| Spa Heaters            | Configures the number and names of available spa                |
|                        | heaters                                                         |
| Pump Integration       | Enables or Disables Pump-specific Aux entries and events        |
| iChlor Integration     | Enables or Disables iChlor-specific Aux entries<br>and events   |
| iChem Integration      | Enables or Disables iChem-specific Aux entries and events       |

### DEBUG SETTINGS

| Debug Mode         | Sets where the driver outputs debug information. |
|--------------------|--------------------------------------------------|
|                    | See "Troubleshooting" section below for more     |
|                    | information                                      |
| Debug Level        | Sets how much debug detail the driver outputs    |
| Msg ID Filter      | Filters messages based on Command ID. Blank      |
|                    | disables filtering                               |
| Msg To-From Filter | Filters message based on source and destination. |
|                    | Blank disables filtering                         |

## **ACTIONS**

| Reset Config | Initializes | the driver | depending | on the | option(s) |
|--------------|-------------|------------|-----------|--------|-----------|
|--------------|-------------|------------|-----------|--------|-----------|

|                         | selected. Each option is individually selected.   |
|-------------------------|---------------------------------------------------|
|                         | Available options are:                            |
|                         | - Reset Pool Proxy                                |
|                         | - Get Initial Config                              |
|                         | - Rediscover Pentair Aux                          |
|                         | - Reset Integrations                              |
|                         | - Reset Events                                    |
|                         | - Reset Custom Names                              |
|                         | - Reset Cache                                     |
| Send Packet To Pentair  | Used to send a custom command directly to Pentair |
|                         | via the serial bus. Intended for advanced         |
|                         | debugging only                                    |
| Send Packet To bPentair | Used to send a custom command to bPentair for     |
|                         | processing. Intended for advanced debugging only  |

### COMMANDS

Uses the C4 Pool Proxy Commands to set Pool/Spa Pump Modes, Setpoints and Heaters and Aux/Circuits

### **EVENTS**

#### **EVENTS - PHYSICAL AUX CIRCUITS**

| Aux XXX | All physical Aux Circuits have events dynamically |
|---------|---------------------------------------------------|
|         | added and named after the Aux's name. For         |
|         | example, "Waterfall" Aux would have an Event      |
|         | named "Aux Waterfall". Physical Aux Events are    |
|         | triggered when the Aux Circuit mode changes.      |

#### **EVENTS-ICHEM**

The When the iChem Integration Property is set to "Aux and Events", the following Events are added and available to the project

| iChemLSIActual         | Fired when the iChem actual LSI reading changes   |
|------------------------|---------------------------------------------------|
| iChemLSIAlarm          | Fired when the iChem LSI Alarm setting changes    |
| iChemLSIAlarmTriggered | Fired when the iChem LSI Alarm is triggered. See  |
|                        | Alarm Notes section for more information          |
| iChemORPActual         | Fired when the iChem Actual ORP reading changes   |
| iChemORPAlarm          | Fired when the iChem ORP Alarm setting changes    |
| iChemORPAlarmTriggered | Fired when the iChem ORP Alarm is triggered. See  |
|                        | Alarm Notes section for more information          |
| iChemORPSetpoint       | Fired when the iChem ORP Setpoint setting changes |
| iChemPHActual          | Fired when the iChem actual PH reading changes    |
| iChemPHAlarm           | Fired when the iChem PH Alarm setting changes     |
| iChemPHAlarmTriggered  | Fired when the iChem PH Alarm is triggered. See   |
|                        | Alarm Notes section for more information          |
| iChemPHSetpoint        | Fired when the iChem PH Setpoint setting changes. |
|                        | See iChem Setpoints section for more information  |

#### ALARMS - ICHEM

When the iChem Integration Property is set to "Aux and Events", the following Alarms are added and available to the project. Alarms are considered elevated Events. When an Alarm is

triggered, the Event is fired and added to the History Agent.

| iChem PH             | Triggered if, after an hour of operation, the      |
|----------------------|----------------------------------------------------|
|                      | actual iChem PH reading is "PH Alarm Variance"     |
|                      | greater than or less than the PH Setpoint          |
| iChem ORP            | Triggered if, after an hour of operation, the      |
|                      | actual iChem ORP reading is "ORP Alarm Variance"   |
|                      | greater than or less than the ORP Setpoint         |
| iChem LSI            | Triggered if, after an hour of operation, the      |
|                      | actual iChem LSI reading is "LSI Alarm Variance"   |
|                      | greater than or less than 0 (zero)                 |
| iChem No Flow        | Triggered if, after 5 minutes of the initial no    |
|                      | flow detection, the flow has not returned to       |
|                      | normal                                             |
| iChem PH Tank Low    | Triggered when the iChem detects or infers the PH  |
|                      | tank is at a low level                             |
| iChem ORP Tank Low   | Triggered when the iChem detects or infers the ORP |
|                      | tank is at a low level                             |
| iChem PH Lockout     | Triggered when iChem's PH reading is outside the   |
|                      | configured allowable range. This is set on the     |
|                      | iChem equipment                                    |
| iChem PH Daily Dose  | Triggered when the iChem has dosed more PH than    |
|                      | the configured allowable amount as set on the      |
|                      | iChem equipment                                    |
| iChem ORP Daily Dose | Triggered when the iChem has dosed more ORP than   |
|                      | the configured allowable amount as set on the      |
|                      | iChem equipment                                    |

#### **EVENTS-ICHLOR**

The When the iChlor Integration Property is set to "Aux and Events", the following Events are added and available to the project

| iChlor Salt Actual   | Fired when the iChlor actual Salt reading changes |
|----------------------|---------------------------------------------------|
| iChlor Salt Alarm    | Fired when the iChlor Salt Alarm setting changes  |
| iChlor Salt Alarm    | Fired when the iChlor Salt Alarm is triggered.    |
| Triggered            | See Alarm Notes section for more information      |
| iChlor Super         | Fired when the iChlor Super Chlorination starts   |
| Chlorination Started |                                                   |
| iChlor Super         | Fired when the iChlor Super Chlorination ends     |
| Chlorination Ended   |                                                   |

#### ALARMS - ICHLOR

When the iChlor Integration Property is set to "Aux and Events", the following Alarms are added and available to the project. Alarms are considered elevated Events. When an Alarm is triagered, the Event is fired and added to the History Agent.

| <u> </u>       |                                                    |
|----------------|----------------------------------------------------|
| iChlor Salt    | Triggered if, after an hour of operation, the      |
|                | actual iChem Salt reading is "Salt Alarm Variance" |
|                | greater than or less than the 3500 ppm             |
| iChlor No Flow | Triggered if, after 5 minutes of the initial no    |
|                | flow detection, the flow has not returned to       |
|                | normal                                             |

#### **EVENTS - INTELLIBRITE**

During Aux discovery, if bPentair finds one or more Intellibrite circuits, a virtual Intellibrite Aux is

added and available to the project.

Intellibrite Fired when the Intellibrite setting changes

| EVENTS - POOL AND SPA        |                                                               |
|------------------------------|---------------------------------------------------------------|
| C4 Pool Proxy Events         | Pump/Spa Mode Changed, Pool/Spa Setpoint Changed              |
|                              | Pool/Spa Temp Changed, Air Temp Changed                       |
| Pool/Spa On/Off              | Fired when the Pool/Spa is turned on/off (4                   |
| Pool/Spa Heater On/Off       | Fired when the Pool/Spa Heater is turned on/off (4 events)    |
| Pool/Spa HeatPump On/Off     | Fired when the Pool/Spa Heat Pump is turned on/off (4 events) |
| Pool/Spa Setpoint<br>Reached | Fired when the Pool/Spa reaches its setpoint (4 events)       |
|                              |                                                               |

### EVENTS - PUMPS

| Pump X RPM / Watts | Pump RPM and Watts events are added for each       |  |  |  |
|--------------------|----------------------------------------------------|--|--|--|
|                    | discovered pump and named numerically according to |  |  |  |
|                    | the pump's assigned address on the Pentair         |  |  |  |
|                    | controller. For example, Pump 1 RPM or Pump 3      |  |  |  |
|                    | Watts                                              |  |  |  |

### VARIABLES

"C4" prefixed variables belong to the Pool Proxy and are set depending on the proxy's state. All other variables are created and managed by bPentair.

| Variable Name       | Description                    | Example    |
|---------------------|--------------------------------|------------|
| C4_AIR_TEMPERATURE  | Air temperature                | 70         |
| C4_AUXMODES         | Proxy Aux Modes - N/A          |            |
| C4_BUTTON_NAMES     | Proxy Button Names - N/A       |            |
| C4_HASAIR           | Proxy Air Configuration        | True       |
| C4_HASPOOL          | Proxy Pool Configuration       | True       |
| C4_HASSOLAR         | Proxy Solar Configuration      | True       |
| C4_HASSPA           | Proxy Spa Configuration        | True       |
| C4_HEATMODE         | Proxy HeatMode - N/A           |            |
| C4_POOL_HEATMODE    | Proxy Pool HeatMode - N/A. Use |            |
|                     | POOL_HEATMODE                  |            |
| C4_POOL_SETPOINT    | Pool Setpoint                  | 85         |
| C4_POOL_TEMPERATURE | Current Pool Temperature       | 74         |
| C4_PUMPMODE         | Current Pool Pumpmode          | On         |
| C4_PUMPMODE_NAMES   | Proxy PumpMode Names - N/A     |            |
| C4_SCALE            | Temperature Scale              | FAHRENHEIT |
| C4_SPAMODE          | Current Spa Pumpmode           | Off        |
| C4_SPA_HEATMODE     | Proxy Spa HeatMode - N/A. Use  |            |
|                     | SPA_HEATMODE                   |            |
| C4_SPA_SETPOINT     | Spa Setpoint                   | 100        |
| C4_SPA_TEMPERATURE  | Current Spa Temperature        | 74         |
| ICHEM_LSI_ACTUAL    | Reported Langelier Saturation  | -0.25      |
|                     | Index (LSI)                    |            |

| ICHEM_LSI_ALARM_VARIANCE       | Variance from (+/-) reported    | 0.5         |
|--------------------------------|---------------------------------|-------------|
|                                | LSI that triggers LSI Alarm     |             |
| ICHEM ORP ACTUAL               | Reported Oxidation Reduction    | 701         |
|                                | Potential (ORP)                 |             |
| ICHEM ORP ALARM VARIANCE       | Variance from (+/-) reported    | 250         |
|                                | ORP that triggers ORP Alarm     |             |
| ICHEM ORP SETPOINT             | ORP Setpoint                    | 700         |
| ICHEM ORP DOST TIME            | Cumulative time (seconds) ORP   | 9300        |
|                                | has dosed for current session   |             |
| ICHEM_PH_ACTUAL                | Reported PH                     | 7.18        |
| ICHEM_PH_ALARM_VARIANCE        | Variance from (+/-) reported PH | 0.2         |
|                                | that triggers PH Alarm          |             |
| ICHEM_PH_SETPOINT              | PH Setpoint                     | 7.4         |
| ICHEM PH DOSE TIME             | Cumulative time (seconds) PH    | 45          |
|                                | has dosed for current session   |             |
| ICHLOR_SALT_ACTUAL             | Reported Salt Level in ppm      | 3650        |
| ICHLOR_SALT_ALARM_VARIANCE     | Variance from (+/-) reported    | 200         |
|                                | Salt that triggers Salt Alarm   |             |
| ICHLOR_SALT_SETPOINT           | Salt Setpoint                   | 3500        |
| POOL_CURRENT_HEATRATE          | Average time (hours) to raise   | 0.3         |
|                                | pool temperature one degree     |             |
|                                | (F/C). Updated after each pool  |             |
|                                | temperature change while        |             |
|                                | heating                         |             |
| POOL_HEATMODE                  | Name of currently selected Pool | Heater      |
| _                              | Heatmode of "Off"               |             |
| POOL_LAST_HEATRATE_TO_SETPOINT | Average time (hours) taken to   | 0           |
|                                | raise pool temperature one      |             |
|                                | degree (F/C) during the         |             |
|                                | previous heat cycle. Resets to  |             |
|                                | zero when a new heating session |             |
|                                | starts                          |             |
| POOL_LAST_RUNTIME              | Time (minutes) of the previous  | 0           |
|                                | pool run cycle                  |             |
| POOL LAST RUNTIME TO SETPOINT  | Time (hours) taken to raise     | 0           |
|                                | pool temperature to heat        |             |
|                                | setpoint during the previous    |             |
|                                | heat cycle. Resets to zero when |             |
|                                | a new heating session starts    |             |
| PUMP XX RPM (1-16)             | Current RPMs of Pump XX         | 1800        |
| PUMP XX WATTS (1-16)           | Current Watt usage of Pump XX   | 276         |
| SPA CURRENT HEATRATE           | Average time (hours) to raise   | 0           |
|                                | spa temperature one degree      |             |
|                                | (F/C). Updated after each pool  |             |
|                                | temperature change while        |             |
|                                | heating                         |             |
| SPA HEATMODE                   | Name of currently selected Spa  | HeatPump    |
|                                | Heater or "Off"                 | inca er amp |
| SPA_LAST_HEATRATE TO SETPOINT  | Average time (hours) taken to   | 0           |
|                                | raise spa temperature one       |             |

|                              | degree (F/C) during the         |   |
|------------------------------|---------------------------------|---|
|                              | previous heat cycle. Resets to  |   |
|                              | zero when a new heating session |   |
|                              | starts                          |   |
| SPA_LAST_RUNTIME             | Time (minutes) of the previous  | 0 |
|                              | spa run cycle                   |   |
| SPA_LAST_RUNTIME_TO_SETPOINT | Time (hours) taken to raise spa | 0 |
|                              | temperature to heat setpoint    |   |
|                              | during the previous heat cycle. |   |
|                              | Resets to zero when a new       |   |
|                              | heating session starts          |   |

## CONDITIONALS

In addition to the C4 Pool Proxy Pool/Spa Pump Mode and temperature conditionals, bPentair also provides:

| Aux XXX                 | All physical Aux Circuits have conditionals                                                                                                    |
|-------------------------|----------------------------------------------------------------------------------------------------|
|                         | dynamically added and named after the Aux's name.                                                                                                    |
|                         | For example, "Waterfall" Aux would have a                                                                                                    |
|                         | Conditional statement of "Aux Waterfall is                                                                                                    |
|                         | On/Off".                                                                                                    |
| Aux IntelliBrite        | When an IntelliBrite circuit is detected, a conditional named "Aux IntelliBrite is" is created and can be used to test the On/Off status or the currently set color                                                                                                    |
| Pump X RPM / Watts      | Pump RPM and Watts conditionals are added for each                                                                                                    |
|                         | <pre>discovered pump and named numerically according to the pump's assigned address on the Pentair controller. For example, "Pump 1 RPM &lt;= 2500" or "Pump 3 Watts &gt; 1000"</pre>                                                                                                    |
| Pool / Spa [Heatername] | Pool / Spa heater conditionals are added according                                                                                                    |
|                         | to the Pool / Spa Heaters driver properties.                                                                                                    |
|                         | For example, if Pool Heaters is set to "Heater", a conditional named "Pool Heater is" is added.                                                                                                    |
|                         | If Spa Heaters is set to "Heater, Solar Pref,<br>Solar", a conditional named "Spa Heater is" and a<br>conditional name "Spa Solar is" is created.                                                                                                    |
|                         | When more than one heater is configured in the<br>Pool / Spa Heaters property (excluding the "Pref"<br>heater) an AnyHeater conditional is also created<br>and will return true if any of the heaters are<br>active. Using the above example, this conditional<br>would be named "Spa AnyHeater is". |

## **ICHEM INTEGRATION**

When enabled via the iChem Integration driver property, bPentair can receive, display, alert and change the settings of a connected iChem.

ORP, PH, and LSI all have "Actual" and "Alarm" Extras entries. PH and ORP have "Setpoint" entries while LSI does not (LSI's setpoint is by definition zero).

Below are the available iChem measurements, their Actual reporting range, available setpoint range and well as the Alarm Variance range. For example, ORP is reported between 400 and 800 in increments of 25, can be set between 650 and 800 in increments of 50 and the alarm can be set between Setpoint +/-100 and Setpoint +/-300 in increments of 100.

If any of the measurement are outside their defined Actual ranges, bPentair will set their Actual to "Low" or "High" as appropriate. When the pump is off, the "No Flow" setting will be used. "Unknow" is the initial value for all measurements and will be updated once actual values are received.

| Measurement | Actual (Precision) | Setpoint (Precision) | Alarm Variance        |
|-------------|--------------------|----------------------|-----------------------|
| ORP         | 400<->800 (25)     | 650<->800 (50)       | +/-100<->+/-300 (100) |
| PH          | 6.8<->8.0 (.1)     | 7.2<->7.6 (.1)       | +/2<->+/-1.0 (.2)     |
| LSI         | -3.0<->+3.0 (.5)   | N/A                  | +/5<->+/-3.0 (.5)     |

| Current ORP Reading | ORP Setpoint                | ORP Alarm Setting      |
|---------------------|-----------------------------|------------------------|
| iChem ORP Actual    | 🔓 ( bPentair                | 🔓 < bPentair           |
| Unknown             | Pool Spa <b>Extras</b>      | Pool Spa <b>Extras</b> |
| No Flow             | iChem PH Setpoint<br>pH 7.4 | ) iChem PH Setpoint )  |
| Low                 | iChem PH Actual<br>Low      | ) iChem PH Actual )    |
| High                | iChem PH Alarm<br>+/-0:2    | iChem ORP Alarm        |
| 400 mV              | iChem ORP Setpoint          | Disabled               |
| 425 mV              | Unknown                     | +/- 100                |
| 450 mV              | 650 mV                      | +/- 150                |
| 475 mV              | 700 mV                      | +/- 200                |
| 500 mV 😔            | 750 mV                      | +/- 250                |
| 525 mV              | 800 mV                      | +/- 300                |
| DONE                | DONE                        | DONE                   |

Using the ORP Extras, below are examples of iChem Aux integrations for an Actual, Setpoint and Alarm Setting:

Unlike other bPentair Alarms, iChem values are checked against their alarm setting once - one hour after the pump is started. This gives the pool enough time to mix and level-out any fluctuations cause by no circulation.

The iChem Flow Alarm is the exception. The Flow Alarm is triggered if the filter pump is On and flow is not restored within 5 minutes after the event is initially reported by the iChem. This Alarm will not repeat but may be triggered multiple times if the iChem clears the alert then subsequently alerts again.

## **ICHLOR INTEGRATION**

When enabled via the iChlor Integration driver property, bPentair can receive, display, alert and change the settings of a connected iChlor.

Salt has "Actual" and "Alarm" Extras entries but not a "Setpoint" entry. Instead, bPentair uses Pentair's recommended of 3500 ppm as the salt 'setpoint'.

Below are the available iChlor measurements, their Actual reporting range and the Alarm Variance range. For example, Salt is reported between 2000 and 4500 in increments of 250 and the alarm can be set between Setpoint +/-100 and Setpoint +/-500 in increments of 100.

If any of the measurement are outside their defined Actual ranges, bPentair will set their Actual to "Low" or "High" as appropriate. When the pump is off, the "No Flow" setting will be used. "Unknow" is the initial value for all measurements and will be updated once actual values are received.

| Measurement | Actual (Precision) | Setpoint (Precision) | Alarm Variance        |
|-------------|--------------------|----------------------|-----------------------|
| Salt        | 2000<->4500 (250)  | N/A                  | +/-100<->+/-500 (100) |

Below are examples of the iChlor Aux integrations:

| iChlor Pool Setpoint |             | iChlor | iChlor Super Chlorinate |          |  |
|----------------------|-------------|--------|-------------------------|----------|--|
| 2:42                 | .11 🗢 💷)    | 2:4    | .2                      | 🗢 🔲      |  |
| iChlor Poc           | ol Setpoint |        | iChlor Super Chlori     | nate     |  |
| 55%                  |             | Off    |                         | <b>S</b> |  |
| 60%                  |             | 0 hou  | rs                      |          |  |
| 65%                  |             | 1 hou  |                         |          |  |
| 70%                  |             | 2 hou  |                         |          |  |
| 75%                  |             | 3 hou  |                         |          |  |
| 80%                  |             | 4 hou  | rs                      |          |  |
| 85%                  |             | 5 hou  | rs                      |          |  |
| 90%                  |             | 6 hou  |                         |          |  |
| 95%                  |             | 7 hou  | rs                      |          |  |
| 100%                 | <b>e</b>    | 8 hou  | rs                      |          |  |
| DO                   | DNE         |        | DONE                    |          |  |
|                      |             |        |                         |          |  |

### PUMP INTEGRATION - VARIABLE SPEED PUMPS

bPentair can control the speed of certain variable speed pumps. During the initial auto discovery and setup phase of installation, bPentair search for compatible variable speed pumps. When the Pump Integration property is set to "Aux and Events", an RPM and a Watts Aux entry is added to the Extras tab for each discovered pump.

#### SPA WARMUP SPEED

Additionally, a Spa Warmup Speed entry is added when bPentair detects that the Spa circuit is associated with a compatible variable speed pump and set to the default "Same As Spa" setting. If, for example, a warmup speed of 1800 RPMs is selected, bPentair will set the Spa speed to 1800 the next time the Spa is turned on and in heat mode and will revert the speed to the original setting once the Spa reaches its setpoint. bPentair will change the speed only on the initial warmup to avoid toggling speeds when the Spa is likely in use even if the temperature subsequently drops below the setpoint. The Spa Speed is also reverted if the Spa is turned off before reaching the setpoint.

| Select Pump XX RPM          |             | Select "Show Custom Speeds" | Extras will rebuid to show speeds<br>assigned to Pump's circuits |
|-----------------------------|-------------|-----------------------------|------------------------------------------------------------------|
| 🔓 < bPentair                |             | Pump 1 RPM                  | 🛆 < bPentair                                                     |
| Pool Spa <b>Extras</b>      | 5           | Show Custom Sneeds          | Pool Spa Extras                                                  |
| Spa Warmup Speed 1800 rpm   | <b>&gt;</b> |                             | Spa Warmup Speed > 2000 rpm                                      |
| Pump 1 RPM<br>2600 rpm      | >           | Hide Custom Speeds          | Pump 1 RPM >                                                     |
| Pump 1 Watts                | >           | Unknown                     | Pump 1 Watts >                                                   |
| iChem PH Setpoint<br>pH 7.4 | >           | No Flow                     | Pool Speed                                                       |
|                             |             | Low                         | Spa Speed >                                                      |
|                             |             | High                        | Cleaner Speed                                                    |
|                             |             | 500 rpm                     | Waterfall Speed                                                  |
|                             |             | 600 rpm                     | 2600 rpm                                                         |
|                             |             | 700 rpm                     | pH 7.4                                                           |

Pentair sets the speed of a pump to the highest assigned speed of all on circuits assigned to that pump. In the above example, Pump 1's RPM is 2600 because either the Cleaner or Waterfall circuits are on. When Spa, Cleaner and Waterfall circuits are off, Pump 1's RPM will fall to the Pool's speed of 1800.

\*Mobile navigators (iOS) require a refresh after changing Aux Extras

## **CUSTOM COMPOSER TABS**

In addition to the standard Variables, Documentation and License Tabs, bPentair also provides the below Tabs. All Custom Tabs are also available via the Admin Portal.

#### **METRICS TAB**

The Metrics tab details the serial bus activity and UI updates.

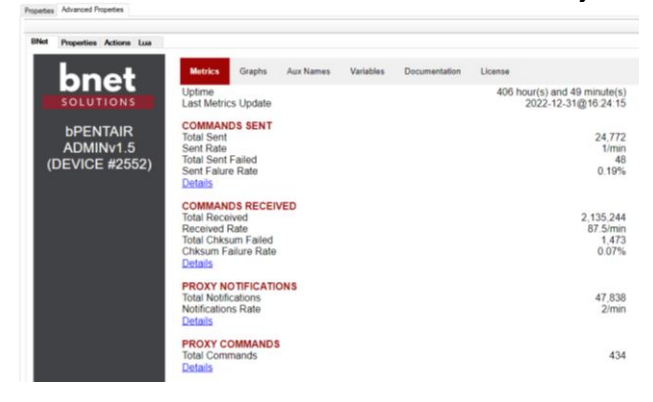

### Each section can be expended to show additional details

| COMMANDS SENT                    |       |        |
|----------------------------------|-------|--------|
| Total Sent                       |       | 24,774 |
| Sent Rate                        |       | 1/min  |
| Total Sent Failed                |       | 48     |
| Sent Falure Rate                 |       | 0.19%  |
| Details                          |       |        |
| COMMAND NAME                     | TOTAL | FAILED |
| Pub Pump (7)                     | 16    | 0      |
| Set Date/Time (133)              | 6     | 1      |
| Set Circuit (134)                | 245   | 0      |
| Set Heat/Temperature (136)       | 43    | 0      |
| Set IntelliChlor (153)           | 3     | 0      |
| Set Pump Config Ext (155)        | 16    | 0      |
| Get Date/Time (197)              | 1     | 0      |
| Get Heat/Temperature (200)       | 1     | 0      |
| Get IntelliChlor (217)           | 24408 | 47     |
| Get Pump Config Ext (219)        | 32    | 0      |
| Get Light Groups/Positions (231) | 2     | 0      |
| Get SW Version (253)             | 1     | 0      |

\*Get IntelliChlor is a polling item as it is not published regularly

| COMMANDS RECEIVED                                                                                                    |                                                                                                    |
|----------------------------------------------------------------------------------------------------|----------------------------------------------------------------------------------------------------|
| Total Received                                                                                                    | 2,135,434                                                                                                    |
| Received Rate                                                                                                    | 87.5/min                                                                                                    |
| Total Chksum Failed                                                                                                    | 1,473                                                                                                    |
| Chksum Failure Rate                                                                                                    | 0.07%                                                                                                    |
| Details                                                                                                    |                                                                                                    |
| COMMAND NAME                                                                                                    | TOTAL                                                                                                    |
| Ack Message (1)                                                                                                    | 2300                                                                                                    |
| Get IntelliChem (210)                                                                                                    | 245069                                                                                                    |
| Pub Circuit (6)                                                                                                    | 123109                                                                                                    |
| Pub Controller (2)                                                                                                    | 721241                                                                                                    |
| Pub Custom Names (10)                                                                                                    | 40744                                                                                                    |
| Pub Date/Time (5)                                                                                                    | 22997                                                                                                    |
| Pub Heat/Temperature (8)                                                                                                    | 50                                                                                                    |
| Pub IntelliChem (18)                                                                                                    | 243449                                                                                                    |
| Pub IntelliChlor (25)                                                                                                    | 50321                                                                                                    |
| Pub Light Groups/Positions (39)                                                                                                    | 8                                                                                                    |
| Pub Pump (7)                                                                                                    | 174108                                                                                                    |
| Pub Pump Config Ext (27)                                                                                                    | 89                                                                                                    |
| Remote Control (4)                                                                                                    | 123117                                                                                                    |
| SW Version (252)                                                                                                    | 10                                                                                                    |
| Unknown (255)                                                                                                    | 1917                                                                                                    |
| iLink P1 (109)                                                                                                    | 196                                                                                                    |
| iLink P2 (110)                                                                                                    | 71148                                                                                                    |
|                                                                                                    |                                                                                                    |
| PROXY NOTIFICATIONS                                                                                                    |                                                                                                    |
| Total Notifications                                                                                                    | 47.850                                                                                                    |
| Notifications Data                                                                                                    | 2/min                                                                                                    |
| NOUTICATIONS Rate                                                                                                    | 2/1101                                                                                                    |
| Details                                                                                                    | 2/11/11                                                                                                    |
| Details<br>COMMAND NAME                                                                                                    | TOTAL                                                                                                    |
| Details<br>COMMAND NAME<br>AIR TEMP CHANGED                                                                                                    | TOTAL<br>6218                                                                                                    |
| Notifications Rate<br>Details<br>COMMAND NAME<br>AIR_TEMP_CHANGED<br>ALXMODE_CHANGED                                                                                                    | TOTAL<br>6218<br>4569                                                                                                    |
| Nouncautors kalle ComMAND NAME AIX TEMP CHANGED AUXMODE CHANGED NUM AUXS                                                                                                    | TOTAL<br>6218<br>4569                                                                                                    |
| Notifications rate<br>Dealast<br>CARANEED<br>CARANEED<br>AUXNOEC CHANGED<br>AUXNOEC CHANGED<br>NUM AUXS<br>POOL HEATMODE CHANGED                                                                                                    | TOTAL<br>6218<br>4569<br>1<br>50                                                                                                    |
| Nouricators rate<br>Details<br>COMMAND NAME<br>AIX TEMP_CHANGED<br>AUXMODE CHANGED<br>POOL HEATMODE LIST CHANGED<br>POOL HEATMODE LIST CHANGED                                                                                                    | TO TAL<br>6218<br>4569<br>1<br>50                                                                                                    |
| Notifications have<br>Education<br>Care Teamp Channeed<br>AVR TEAMP CHANNEED<br>NUMA JUNS<br>POOL HEATMODE CHANGED<br>POOL SETEVITY CHANGED<br>POOL SETEVITY CHANGED                                                                                                    | 2/1111<br>TOTAL<br>6218<br>4569<br>1<br>50<br>1<br>2                                                                                                    |
| Television Service Commands Name AR, Tetmp. CHANGED AR, TEMP. CHANGED AUXINODE CHANGED POOL HEATINGDE CHANGED POOL HEATINGDE LIST CHANGED POOL SETPOINT CHANGED POOL TEMP. CHANGED POOL TEMP. CHANGED POOL                                                                                                    | TOTAL<br>6218<br>4569<br>1<br>50<br>1<br>2<br>2<br>18428                                                                                                    |
| Notification's rate<br>Details<br>COMMON HANE<br>ANTERE (CHANGED<br>ANTERE (CHANGED<br>NUM, AUXS<br>POOL HEATMODE, CHANGED<br>POOL SETEDITIC CHANGED<br>POOL SETEDITIC CHANGED<br>POOL SETEDITIS (STATE, CHANGED<br>POOL POIL STATE, CHANGED                                                                                                    | TOTAL<br>6218<br>4569<br>1<br>50<br>1<br>2<br>2<br>18428<br>8428                                                                                                    |
| Notation to have COMMAND HAME AR, TEMP, CHANGED AR, TEMP, CHANGED AUXINODE CHANGED POOL, HEATIMODE, CHANGED POOL, HEATIMODE, CHANGED POOL, BEATIMODE, CHANGED POOL, BEATIMODE, CHANGED PUNP, BUTTON, STATE, CHANGED PUNP MODE CHANGED PUNP MODE CHANGED                                                                                                    | 2/181<br>6218<br>4569<br>1<br>50<br>1<br>2<br>18428<br>26<br>60                                                                                                    |
| Notification's rate<br>Details<br>COMMAND HANE<br>AR, TEMP, CHANGED<br>AR, TEMP, CHANGED<br>AND ALL<br>POOL HEATMODE LIST, CHANGED<br>POOL SETEDING CHANGED<br>POOL SETEDING<br>POOL SETEDING<br>POOL SETEDING<br>POOL SETEDING<br>SCALE CHANGED<br>PUMP BUTTO<br>SCALE CHANGED                                                                                                    | 21111<br>TOTAL<br>6218<br>4569<br>1<br>1<br>2<br>18428<br>80<br>1                                                                                                    |
| Notabilities have<br>DOMMAND HAME<br>AR, TEMP, CHANGED<br>AR, TEMP, CHANGED<br>AUXIODEC, CHANGED<br>POOL, HEATMODE, CHANGED<br>POOL, HEATMODE, CHANGED<br>POOL, BEATMODE, CHANGED<br>POID, STETCO, STATE, CHANGED<br>PUMP, MODE, CHANGED<br>SCALE, CHANGED<br>SCALE, CHANGED                                                                                                    | 2/1111<br>TOTAL<br>6/218<br>4/569<br>1<br>50<br>1<br>2<br>118428<br>2/6<br>60<br>1<br>4/3                                                                                                    |
| COMMAND HANE<br>COMMAND HANE<br>AR, TEMP, CHANGED<br>AR, TEMP, CHANGED<br>AUXODOE, CHANGED<br>POOL, HEATMORE, DE CHANGED<br>POOL, HEATMORE, LIST, CHANGED<br>POOL, TEATM, CHANGED<br>POOL, TEATM, CHANGED<br>PUMP, MORE, CHANGED<br>SPA, HEATMORE, LIST, CHANGED<br>SPA, HEATMORE, LIST, CHANGED                                                                                                    | 2 /////<br>6215<br>4560<br>1<br>2<br>18428<br>26<br>26<br>26<br>00<br>1<br>1<br>43<br>1                                                                                                    |
| Nocusions have<br>COMMAND HANE<br>AR, TEMP, CHANGED<br>AR, TEMP, CHANGED<br>AUXODOE CHANGED<br>POOL, HEATMODE, CHANGED<br>POOL, HEATMODE, CHANGED<br>POOL, SETDIOT, CHANGED<br>POOL, STATE, CHANGED<br>POOL, STATE, CHANGED<br>SCALE, CHANGED<br>SCALE, CHANGED<br>SPA, HEATMODE, CHANGED<br>SPA, HEATMODE, CHANGED<br>SPA, HEATMODE, CHANGED<br>SPA, MEATMORE, CHANGED                                                                                                    | 2 /////<br>10 742<br>4 569<br>1<br>1<br>1<br>18428<br>20<br>0<br>0<br>1<br>4<br>3<br>1<br>4<br>3<br>1<br>1<br>7<br>7                                                                                                    |
| Notation To Hair<br>Command Hane<br>AR, TEMP, CHANGED<br>AR, TEMP, CHANGED<br>AIXMODE CHANGED<br>POOL HEATINGE: CHANGED<br>POOL HEATINGE: CHANGED<br>POOL TEMP, CHANGED<br>POULTEMP, CHANGED<br>SCALE CHANGED<br>SCALE CHANGED<br>SPA, HEATINGE LIST; CHANGED<br>SPA, SETPOINT, CHANGED<br>SPA, SETPOINT, CHANGED<br>SPA, SETPOINT, CHANGED                                                                                                    | 2 ////<br>6215<br>4569<br>1<br>2<br>18428<br>205<br>60<br>1<br>43<br>1<br>1<br>7<br>5                                                                                                    |
| NOULGAIDTS HAIR<br>CARL TEMP CHANGED<br>AUXODOE CHANGED<br>AUXODOE CHANGED<br>POOL HEATMODE LIST CHANGED<br>POOL SETENT CHANGED<br>POOL SETENT CHANGED<br>POOL SETENT CHANGED<br>POOL SETENT CHANGED<br>PUMP BUTTOR<br>PUMP SUTTOR<br>PUMP SUTTOR<br>STALECHANGED<br>SPA, HEATMODE LIST CHANGED<br>SPA, HEATMODE LIST CHANGED<br>SPA, SETENT CHANGED<br>SPA, SETENT CHANGED<br>SPA, SETENT CHANGED                                                                                                    | 201111<br>TOTAL<br>6218<br>4569<br>1<br>2<br>18428<br>60<br>60<br>1<br>1<br>1<br>1<br>7<br>5<br>18428                                                                                                    |
| Notabilities have<br>COMMAND HAME<br>AR, TEMP, CHANGED<br>AR, TEMP, CHANGED<br>AR, TEMP, CHANGED<br>NUM, AUXS<br>POOL, HEATIMODE, CHANGED<br>POOL, THEATIMODE, LIST, CHANGED<br>POOL TEMP, CHANGED<br>PUMP, MODE, CHANGED<br>SCALE, CHANGED<br>SCALE, SCALE, SCALE                                                                                                   | 201111<br>TOTAL<br>6218<br>4569<br>1<br>50<br>1<br>2<br>18428<br>60<br>1<br>43<br>43<br>43<br>43<br>1<br>7<br>5<br>18428                                                                                                    |
| Notation To Kaller<br>AR, TEMP, CHANGED<br>AR, TEMP, CHANGED<br>AR, TEMP, CHANGED<br>NUM, AUXS<br>POOL, HEATMODE, CHANGED<br>POOL, HEATMODE, CHANGED<br>POOL, SETTON, CHANGED<br>PUMP, MODE, CHANGED<br>SCALE, CHANGED<br>SCALE, CHANGED<br>SPA, HEATMODE, CHANGED<br>SPA, HEATMODE, CHANGED<br>SPA, MODE, CHANGED<br>SPA, MODE, CHANGED<br>SPA, MODE, CHANGED<br>SPA, TEMP, CHANGED<br>SPA, TEMP, CHANGED                                                                                                    | 2011<br>TOTAL<br>6218<br>4569<br>1<br>5<br>1<br>1<br>18428<br>60<br>60<br>61<br>1<br>3<br>1<br>1<br>5<br>18428                                                                                                    |
| Noutiliar in Faile<br>Noutiliar in Faile<br>COMMAND HAME<br>AR, TEMP, CHANGED<br>AR, TEMP, CHANGED<br>NUM, AUXS<br>POOL, HEATMODE, CHANGED<br>POOL, HEATMODE, CHANGED<br>POOL, FEATMODE, CHANGED<br>POOL<br>PUMP, MODE, CHANGED<br>SCALE, CHANGED<br>SCALE, CHANGED<br>SPA, HEATMODE, CHANGED<br>SPA, HEATMODE, CHANGED<br>SPA, MODE, CHANGED<br>SPA, TEMP, CHANGED<br>SPA, TEMP, CHANGED                                                                                                    | 2011<br>TOTAL<br>6218<br>4569<br>1<br>50<br>1<br>2<br>18428<br>60<br>60<br>1<br>43<br>1<br>17<br>5<br>18428<br>434                                                                                                    |
| Notation in Addie<br>Notation in Addie<br>ComMando Mante<br>AR, TEMP, CHANGED<br>AR, TEMP, CHANGED<br>NUM, AUXS<br>POOL, HEATIMODE, CHANGED<br>POOL, HEATIMODE, CHANGED<br>POOL, TEMP, CHANGED<br>POULTEMP, CHANGED<br>SCALE, CHANGED<br>SCALE, CHANGED<br>SCALE, CHANGED<br>SPA, HEATIMODE, CHANGED<br>SPA, TEMPON, CHANGED<br>SPA, TEMPON, CHANGED<br>SPA, TEMP, CHANGED<br>SPA, TEMP, TEMP, TEMP, TEMP, TEMP, TEMP, TEMP, TEMP, TEMP, TEMP, TEMP, TEMP, TEMP, TEMP, TEMP, TEMP, TEMP, TEMP, T                                                         | 201111<br>TOTAL<br>6218<br>4569<br>1<br>1<br>2<br>18428<br>600<br>1<br>1<br>1<br>1<br>1<br>1<br>5<br>18428<br>434<br>TOTAL                                                                                                    |
| COMMAND NAME AR, TEMP, CHANGED AR, TEMP, CHANGED AR, TEMP, CHANGED AR, TEMP, CHANGED AR, TEMP, CHANGED AR, TEMP, CHANGED POOL, HEATMORE, LIST, CHANGED POOL, HEATMORE, LIST, CHANGED POIL, TEMP, ADIC, CHANGED SPA, HEATMODE, CHANGED SPA, TEMP, CHANGED SPA, TEMP, TEMP, TEMP, TEMP, TEMP, TEMP, TEMP, TEMP, TEMP, TEMP, TEMP, TEMP, TEMP, TEMP, TEMP, TEMP, TEMP, TEMP, TEMP, TEMP, TEMP, TEMP, TEMP, TEMP, TEMP, TEMP, TEMP, TEMP, TEMP, TEMP, TEMP, TEMP, TEMP, TEMP, TEMP, TEMP, TEMP, TEMP, TEMP, TEMP, TEMP, TEMP, TEMP, TEMP, TEMP, T                                                                                                    | 201111<br>TOTAL<br>6218<br>4569<br>1<br>2<br>18428<br>18428<br>1<br>1<br>1<br>1<br>1<br>1<br>1<br>1<br>1<br>1<br>1<br>1<br>1                                                                                                    |
| NOULINE TO FAILE<br>NOULINE TO FAILE<br>ARR, TEMP, CHANGED<br>ARR, TEMP, CHANGED<br>ARR, TEMP, CHANGED<br>NUM, AUXS<br>POOL, HEATIMODE, CHANGED<br>POOL, THEATIMODE, LIST, CHANGED<br>POOL, TEMP, CHANGED<br>PUMP, MODE, CHANGED<br>SCALE, CHANGED<br>SCALE, CHANGED   | 201111<br>TOTAL<br>6218<br>4569<br>1<br>5<br>18428<br>600<br>1<br>434<br>434<br>TOTAL<br>120<br>221                                                                                                    |
| Notation To Anie  COMMAND KANE  AR, TEMP, CHANGED  AR, TEMP, CHANGED  AR, TEMP, CHANGED  NIM, AUXS  POOL, HEATMODE, CHANGED  POOL, SETPOINT, CHANGED  POUL, BELT, CHANGED  PUMP, MODE, CHANGED  PUMP, MODE, CHANGED  SPA, LEXTDODE, LIST, CHANGED  SPA, LEXTDODE, LIST, CHANGED  SPA, TEMP, CHANGED  SPA, TEMP, TH, TH, TH, TH, TH, TH, TH, TH, TH, TH                                                                                                    | 201111<br>TOTAL<br>6218<br>4569<br>1<br>2<br>18428<br>18428<br>1<br>1<br>1<br>1<br>1<br>1<br>1<br>1<br>1<br>1<br>1<br>1<br>1                                                                                                    |
| Notation To Adde<br>Notation To Adde<br>AR, TEMP, CHANGED<br>AR, TEMP, CHANGED<br>AR, TEMP, CHANGED<br>NUM, AUXS<br>POOL, HEATIMODE, CHANGED<br>POOL, HEATIMODE, CHANGED<br>POOL, SETTON, CHANGED<br>PUMP, MODE, CHANGED<br>SCALE, CHANGED<br>SCALE, | 201111<br>TOTAL<br>6218<br>4569<br>1<br>5<br>18428<br>60<br>61<br>43<br>1<br>18428<br>434<br>434<br>TOTAL<br>100<br>221<br>229<br>38                                                                                                    |
| Notation in Anie<br>Notation Anie<br>AR, TEMP, CHANGED<br>AR, TEMP, CHANGED<br>AR, TEMP, CHANGED<br>NUM, AUXS<br>POOL HEATINGE, CHANGED<br>POOL HEATINGE, CHANGED<br>POOL TEMP, CHANGED<br>PUMP, MODE, CHANGED<br>SCALE, CHANGED<br>SCALE, CHANGED<br>SCALE, CHANGED<br>SCALE, CHANGED<br>SCALE, CHANGED<br>SCALE, CHANGED<br>SCALE, CHANGED<br>SCALE, CHANGED<br>SPA, TEMP, CHANGED<br>SPA, TEMP, CHANGED<br>SPA, TEMP, CHANGED<br>SPA, TEMP, CHANGED<br>SPA, TEMP, CHANGED<br>SPA, TEMP, CHANGED<br>SPA, TEMP, CHANGED<br>SPA, TEMP, CHANGED<br>SPA, TEMP, CHANGED<br>SPA, TEMP, CHANGED<br>SPA, TEMP, CHANGED<br>SPA, TEMP, CHANGED<br>SPA, TEMP, CHANGED<br>SPA, TEMP, CHANGED<br>SET, POOL, PUMPMODE<br>SET, POOL, PUMPMODE<br>SET, SPA, HEATMODE                                                                                                    | 201111<br>TOTAL<br>6218<br>4569<br>15<br>1<br>1<br>1<br>2<br>18428<br>600<br>1<br>1<br>1<br>1<br>1<br>1<br>1<br>1<br>1<br>1<br>1<br>1<br>1                                                                                                    |
| Notation To Hale Notation To Hale Notation Notation Notat                                                                                                    | 201111<br>TOTAL<br>6218<br>4569<br>1<br>2<br>1<br>2<br>1<br>2<br>2<br>2<br>2<br>2<br>2<br>2<br>2<br>2<br>1<br>3<br>2<br>2<br>1<br>3<br>2<br>2<br>3<br>1<br>3<br>2<br>2<br>3<br>1<br>3<br>2<br>2<br>3<br>2<br>3<br>2<br>3<br>4<br>3<br>4<br>4<br>4<br>4<br>4<br>4<br>4<br>4<br>4<br>4<br>4<br>4<br>4 |

### **GRAPHS TAB**

The initial graph view shows the trailing 24 hours and is available for the prior 7-day period using the zoom slider under each graph.

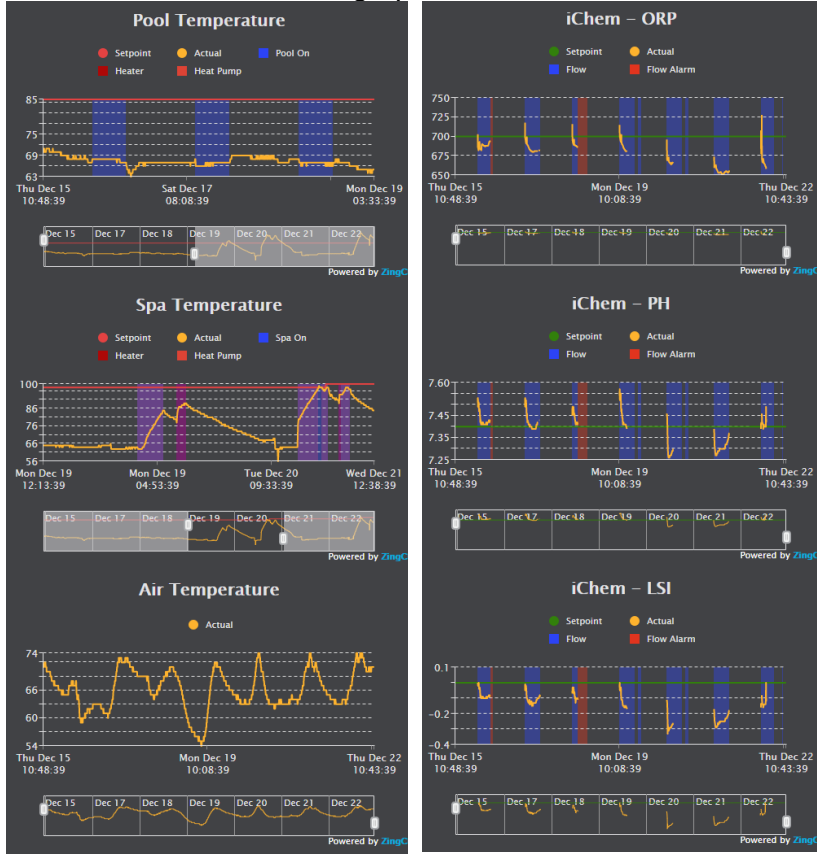

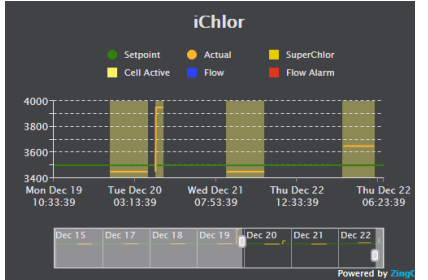

### AUX NAMES TAB

The Aux Names Tab can be used to customize the name an Aux circuit

| perties Actions Lua                     |      |               |              |           |               |         |
|-----------------------------------------|------|---------------|--------------|-----------|---------------|---------|
| mot                                     | Metr | rics Graphs   | Aux Names    | Variables | Documentation | License |
|                                         | 2    | Air Blower    |              |           |               |         |
| bPENTAIR<br>ADMINv1.5<br>(DEVICE #2552) | 3    | Lights        |              |           |               |         |
|                                         | 4    | Fire Pit      |              |           |               |         |
|                                         | 5    | Yard Light    |              |           |               |         |
|                                         | 7    | Edge Pump     |              |           |               |         |
|                                         | 8    | Cleaner       |              |           |               |         |
|                                         | 9    | Waterfall     |              |           |               |         |
|                                         | 60   | IntelliBrite  |              |           |               |         |
|                                         | 61   | Spa Warmu     | p Speed      |           |               |         |
|                                         | 70   | Pump 1 RPI    | N            |           |               |         |
|                                         | 71   | Pump 1 Wat    | ts           |           |               |         |
|                                         | 72   | Pool Spee     | d            |           |               |         |
|                                         | 73   | Spa Speed     | 1            |           |               |         |
|                                         | 74   | Cleaner Sp    | beed         |           |               |         |
|                                         | 75   | Waterfall S   | peed         |           |               |         |
|                                         | 150  | iChem PH S    | etpoint      |           |               |         |
|                                         | 151  | iChem PH A    | ctual        |           |               |         |
|                                         | 152  | iChem PH A    | larm         |           |               |         |
|                                         | 153  | iChem ORP     | Setpoint     |           |               |         |
|                                         | 154  | iChem ORP     | Actual       |           |               |         |
|                                         | 155  | iChem ORP     | Alarm        |           |               |         |
|                                         | 156  | iChem LSI A   | ctual        |           |               |         |
|                                         | 157  | iChem LSI A   | larm         |           |               |         |
|                                         | 160  | iChlor Spa S  | Setpoint     |           |               |         |
|                                         | 161  | iChlor Pool   | Setpoint     |           |               |         |
|                                         | 162  | iChlor Super  | r Chlorinate |           |               |         |
|                                         | 163  | iChlor Salt A | ctual        |           |               |         |
|                                         | 164  | iChlor Salt A | larm         |           |               |         |

## **ADMIN PORTAL**

BNet Solutions drivers have a built-in Admin Portal that include an Information, Properties, Variables, Actions, Lua, Documentation and License tabs. Additionally, if the driver supports additional custom tabs, these are displayed as well.

bPentair's Admin Portal can be reached at the following address template: <u>https://[controller</u> ip]/driver/bPentair/admin.html where "controller ip" is the IP Address of your Control4 Director.

Because of the security model used by modern browsers, there are two configuration steps to successfully connect to the Admin Portal:

- The Admin Portal communicates to the controller via a secured websocket. The BNet Certificate Authority that signed the Admin Portal's server certificate must be trusted for your browser to make the SSL/TLS websocket connection. The BNet CA bundle must be downloaded and install as a root certificate. The bundle can be found at <a href="https://ca.bnet4solutions.com/get\_ca\_bundle.php">https://ca.bnet4solutions.com/get\_ca\_bundle.php</a>
- 2) Each Director uses a privately signed Control4 server certificate that must be trusted

before your browser will allow you to navigate to the Admin Portal. On your first visit to the Portal, you will be asked to make a security exception and continue.

The Admin Portal is protected by a challenge page that requires a token to continue. By default, the token is "bPentairAdmin". Once authenticated, the token is stored in a cookie (technically hashed, then stored) so you won't need to log in every time. The token is configurable via the driver's property page. The Admin Server is enabled by default but can be disabled entirely via the driver's property page.

## UPGRADE MODE

BNet Solutions drivers can automatically update themselves. New driver functionality or capability is typically packaged as an incremental "Major" version (v3, v4 etc). "Minor" versions (v2.3, v2.4) are typically maintenance releases that update underlying libraries, address a specific issue or usability concern.

Automatic When "Automatic" is selected, the driver will upgrade/update itself when a new version is available. This is currently the only available option.

Update Now Checks for and upgrades to any newer Major or Minor version.

### **KNOWN ISSUES AND LIMITATIONS**

- Requires C4 OS v3.1.1 or greater
- Not an issue with the driver per se but of Control4's handling of Script Actions: when an action is added to an event, that action and all its attributes is set and immutable. For example, when adding an action to turn on an auxiliary button (let's say Lights) that button's ID is hard coded into the script. If later, the Light's Aux ID is changed from 3 to 7, the script will continue to issue the command to ID 3 (old ID) and not to ID 7 (new ID). This is similar to changing the contents of a Push Notification after adding the notification to a script it will only show the message that was current at the time it was added.

### TROUBLESHOOTING

All BNet Solutions products have an additional 'Submit' Debug Mode. With this mode selected, the driver creates a unique log file to capture the Lua output based on the selected Debug Level (usually set to "5 - Debug"). Once 'Submit' Debug Mode is deselected, either manually or when the Debug Timer expires, the Submit Debug Log is uploaded to the BNet Solutions Server for analysis.

The server notifies me when Submit files are uploaded but if you have not purchased a license, I will have no way to reach back out to you for troubleshooting so please email me your contact information.

### TRIAL AND PURCHASE

All BNet Solutions drivers are fully functional for a 7-day Trial Period. To continue usage after the Trial Period, you will need to purchase a license. Purchase functionality is provided by the License tab that may be accessed in one of two ways:

a) In Composer, on the System Design side panel, click on the driver. The License tab is displayed as a subtab of the BNet tab

b) In the Admin Portal, the License tab is displayed as one of the main tabs

Once the required fields are filled in, select one of the PayPal payment options and follow the prompts to complete the purchase. Upon completion, the driver will auto-populate the license key and activate. You will receive a receipt from PayPal for the transaction.

An example License tab:

| Advanced Properties            |  |
|--------------------------------|--|
|                                |  |
| BNet Properties Actions Lua    |  |
| Documentation License          |  |
|                                |  |
| SOLUTIONS                      |  |
|                                |  |
|                                |  |
| ADMINV9.0 Valid False          |  |
| (DEVICE #402) Trial False      |  |
| Remaining Trial Expired        |  |
| Revoked False                  |  |
| DRIVER COST: \$75.00 *plus tax |  |
|                                |  |
| Email Eirst Name Last Name     |  |
|                                |  |
|                                |  |
| PavPal                         |  |
|                                |  |
| venmo                          |  |
|                                |  |
| Debit or Credit Card           |  |
| Demonst in Pay Parl            |  |
| Powerea by <b>Payron</b>       |  |
|                                |  |

There are no refunds so please review the documentation for any limitations or known issues and determine acceptance during the Trial Period.

### LEGAL

By using this driver, you are indicating that you have read and agree with the Policies and Terms that govern its usage as published <u>here</u>.

## **CONTACT INFORMATION**

You can reach me at <u>blucas@bnet4solutions.com</u> for comments or questions.

### **CHANGE LOG**

v1 - 01/23 Initial Release